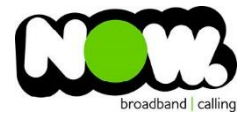

## Asus RT-AC66/88U Fibre configuration

## Ensure the Router is connected from **WAN** on **Router** to **GE1** on **ONT**.

## Log into the gateway:

- 1. Ensure your device is connected to the Router (preferably via cable)
- 2. Open a web browser
- 3. Type the following in the address bar at the top: **192.168.1.1**
- 4. Default Username: admin
- 5. Default Password: admin

This should then give access to the routers user interface.\*\*

\*\*(If the password is incorrect you will need to Factory Reset the router by pushing the Inset Reset button on the back for 10 seconds)

## How to add correct settings for the NOW network:

1. From the menu on the left select: WAN (Under Advanced Settings)

Change the following Settings:

- 1. WAN Connection Type: **PPPoE**
- 2. Enable WAN: Yes
- 3. Enable NAT: Yes
- 4. Enable UPnP: Yes
- 5. Get The WAN IP Automatially: **Yes**
- 6. Connect to DNS Server Automatically: Yes
- 7. User Name: (your NOW account ID)@nownz.co.nz
- 8. Password: password
- 9. MTU: **1492**
- 10. MRU: 1492
- 11. All else can be left unchanged
- 12. Select: Apply

The Router should now Reboot

You should now be connected to Fibre!

If you have no internet access, give NOW Techncial Support a call.

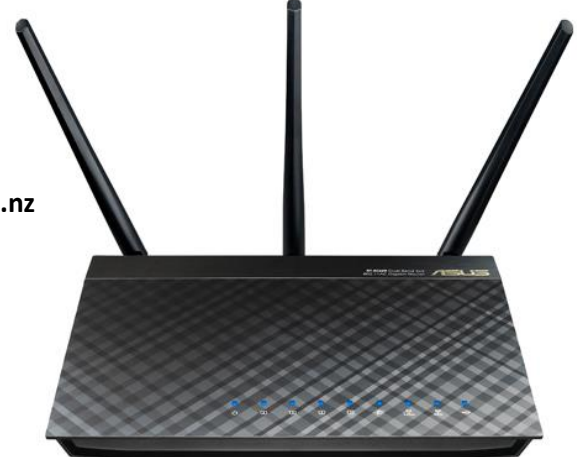

| /ISLIS RT-AC66U   | Logout Reboo                                                                                                    | ot                                                         | English 🔻         |
|-------------------|----------------------------------------------------------------------------------------------------|------------------------------------------------------------|-------------------|
| Quick Internet    | Operation Mode: Wireless router Firm                                                                                                    | mware Version: <u>3. 0. 0. 4. 372_67</u> SSID: <u>ASUS</u> | <u>se</u> 8 6 4 8 |
|                   | Internet Connection Port Trigger Virtu                                                                                                    | ual Server / Port Forwarding DMZ DDNS NAT Pa               | issthrough        |
| General           |                                                                                                    |                                                            |                   |
| Retwork Map       |                                                                                                    |                                                            |                   |
| Guest Network     |                                                                                                    |                                                            |                   |
| Manager           | WAN - Internet Connection                                                                                                    |                                                            |                   |
| Parental control  | RT-AC66U supports several connection types to WAN (wide area network). These types are selected from the dropdown menu<br>beside WAN Connection Type. The setting fields differ depending on the connection type you selected. |                                                            |                   |
| LISP application  | Basic Config                                                                                                    |                                                            |                   |
| USB application   | WAN Connection Type                                                                                                    | PPPoE V                                                    |                   |
| AiCloud           | Enable WAN                                                                                                    | © Yes ● No                                                 |                   |
| Advanced Settings | Enable NAT                                                                                                    | © Yes ● No                                                 |                   |
| 🛜 Wireless        | Enable UPnP UPnP FAQ                                                                                                    | O Yes ● No                                                 |                   |
| <u> </u>          | WAN IP Setting                                                                                                    |                                                            |                   |
| សែ LAN            | Get the WAN IP automatically                                                                                                    | O Yes O No                                                 |                   |
| 🕀 wan             | WAN DNS Setting                                                                                                    |                                                            |                   |
| 🛞 ІРvб            | Connect to DNS Server automatically                                                                                                    | O Yes No                                                   |                   |
| VPN Server        | Account Setting                                                                                                    |                                                            |                   |
|                   | User Name                                                                                                    | (your NOW account ID)@nownz.co.nz                          |                   |
| <b>Firewall</b>   | Password                                                                                                    | password                                                   |                   |
| Administration    | Idle Disconnect Time in seconds: Disconnect after time of inactivity (in seconds)                                                                                                    |                                                            |                   |
| System Log        | мти                                                                                                    | 1492                                                       |                   |
| 2 Network Tools   | MRU                                                                                                    | 1492                                                       |                   |
|                   | Service Name                                                                                                    |                                                            |                   |
|                   | Access Concentrator Name                                                                                                    |                                                            |                   |
|                   | Additional pppd options                                                                                                    |                                                            |                   |
|                   | Special Requirement from ISP                                                                                                    |                                                            |                   |
|                   | Enable VPN + DHCP Connection                                                                                                    | © Yes ● No                                                 |                   |
|                   | Host Name                                                                                                    |                                                            |                   |
|                   | MAC Address                                                                                                    | MAC Clone                                                  |                   |
|                   |                                                                                                    | Apply                                                      |                   |